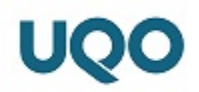

# Connexion au Laboratoire virtuel de l'UQO VMware Horizon (VDI)

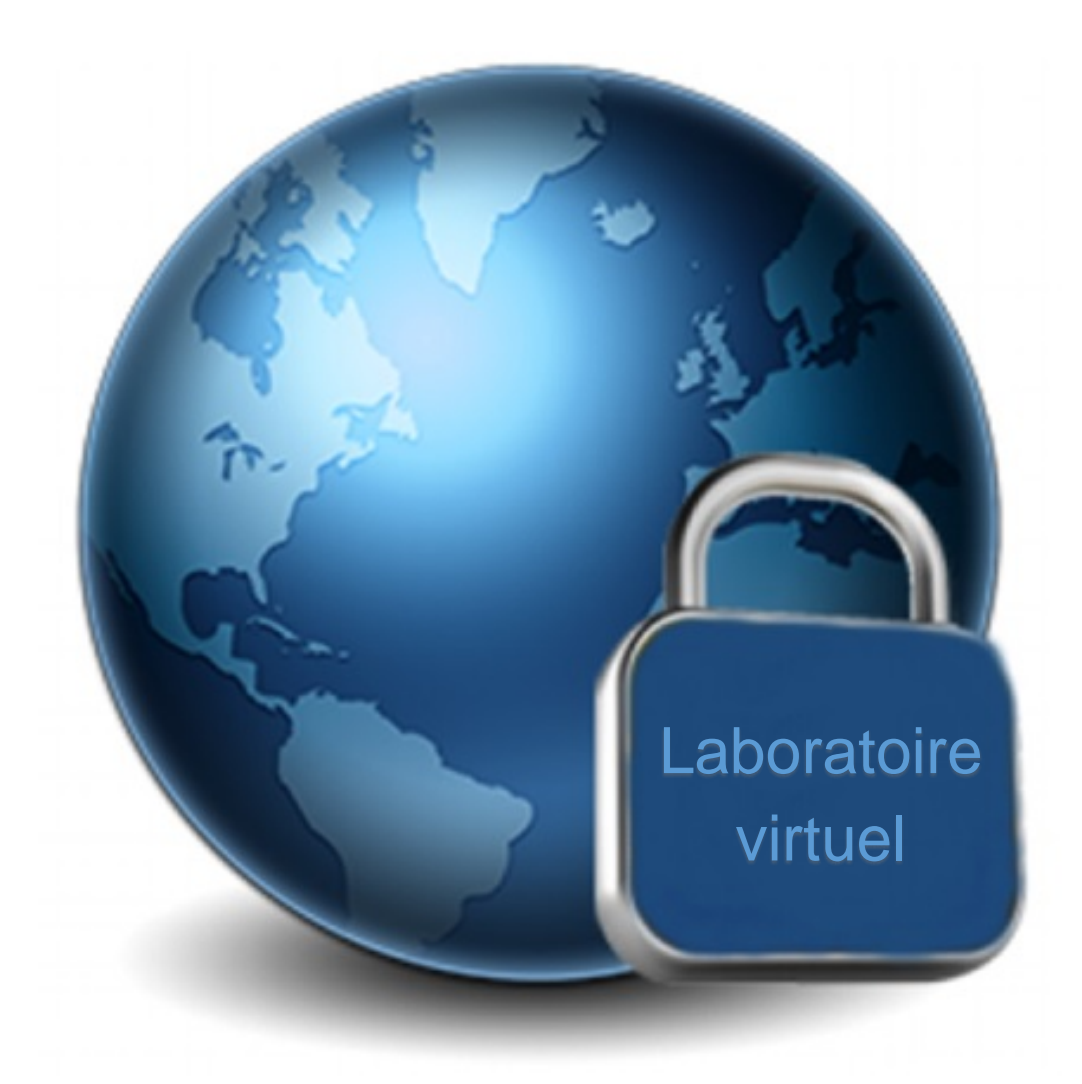

Service des technologies de l'information

Université du Québec en Outaouais 3 novembre 2020

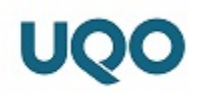

### 1. Introduction

Le laboratoire virtuel de l'UQO permet aux étudiantes et aux étudiants ainsi qu'aux professeurs d'avoir accès aux principaux logiciels à partir de la maison.

## 2. Mise en garde

Cette solution ne conserve pas les documents sur le poste de travail virtuel (Bureau, Mes Documents et le lecteur C). Vous devez sauvegarder vos documents sur le lecteur U ou sur le lecteur P. Il est également recommandé de sauvegarder et de fermer tous vos documents avant de fermer la connexion au laboratoire.

Advenant le cas où vous perdiez la connexion au bureau à distance, vous aurez 10 minutes pour vous reconnecter afin de récupérer les fichiers qui n'auront pas été fermés ou sauvegardés dans vos lecteurs U ou P.

Afin de profiter des performances optimales, nous recommandons une connexion Internet de 10 Mbps.

## 3. Installation du client VMware Horizon

- 1. Accédez au site : https://vdi.uqo.ca
- 2. Sélectionnez « Installer VMware Horizon Client » ou « VMware Horizon HTML Access ». Nous vous recommandons d'utiliser le client Horizon plutôt que l'accès HTML pour des performances accrues.

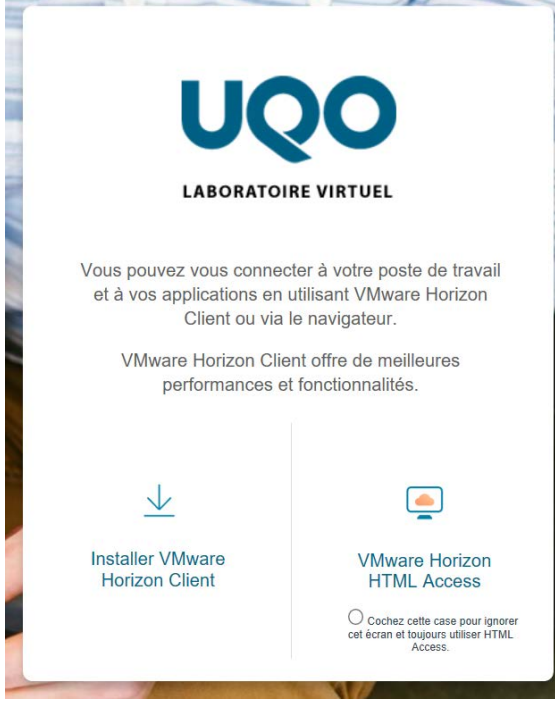

Si vous sélectionnez le client Horizon, vous devrez télécharger le client parmi la liste qui correspond à votre plateforme (ex. : Windows, macOS...)

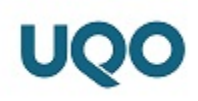

3. Sélectionnez « ACCÉDER AUX TÉLÉCHARGEMENT »

#### Pour Windows :

Sélectionnez « VMware Horizon Client for Windows »

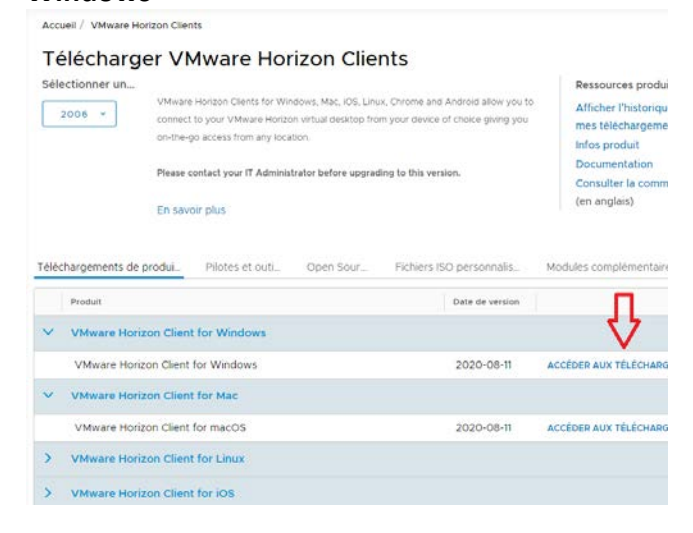

#### 4. Sélectionnez « TÉLÉCHARGER MAINTENANT »

# Pour Windows: Fichier Informations VMware Herizon Client for Windows: Till CCHARGER MAINTENANT Taile di fichier: 222 43 MB Till CCHARGER MAINTENANT Type de fichier: we Till CCHARGER MAINTENANT Type de fichier: Mac disk image Till CCHARGER MAINTENANT

Votre navigateur vous demandera d'enregistrer le client.
 Sélectionnez « Enregistrer le fichier » et démarrez l'installateur.

#### **Pour Windows :**

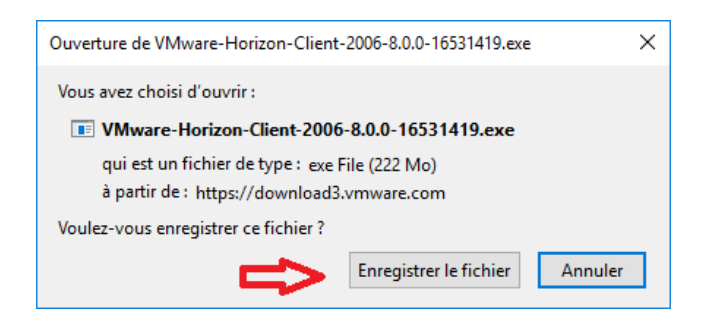

Sélectionnez « **Accepter et mettre à niveau** ». Attendre la fin de l'installation, cette opération peut prendre quelques minutes.

#### Pour macOS :

Pour macOS :

VMware Horizon Client for Mac

> VMware Horizon Client for iOS

VMware Horizon Client for macOS

VMware Horizon Client for Linux

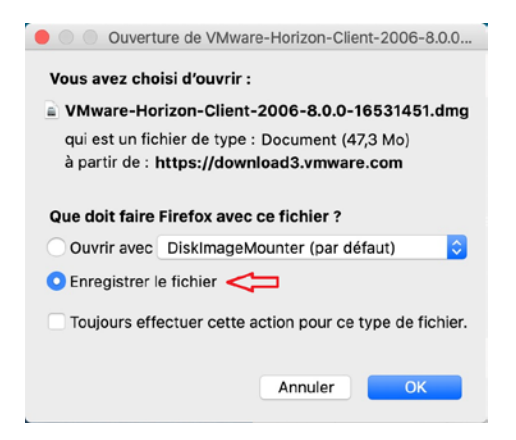

macOS » Accueil / VMware Horizon Clients Télécharger VMware Horizon Clients Sélectionner un... Ressources produi VMware Horizon Clients for Windows, Mac. IOS, Linux, Chrome and Android allow you to Afficher l'historiou 2006 ~ connect to your VMware Horizon virtual desktop from your device of choice giving you mes téléchargeme on-the-go access from any location. Infos produit Documentation Please contact your IT Administrator before upgrading to this version. Consulter la comm (en anglais) En savoir plus Téléchargements de produi. Pilotes et outi. Open Sour. Fichiers ISO personnalis. Modules complémentaire Produit Date de vers VMware Horizon Client for Windows VMware Horizon Client for Windows 2020-08-11 ACCÉDER AUX TÉLÉCHARC

2020-08-11

ACCEDED AUX TELECHAD

Sélectionnez « VMware Horizon Client for

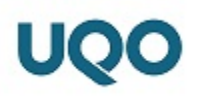

#### Vous devrez redémarrer votre ordinateur.

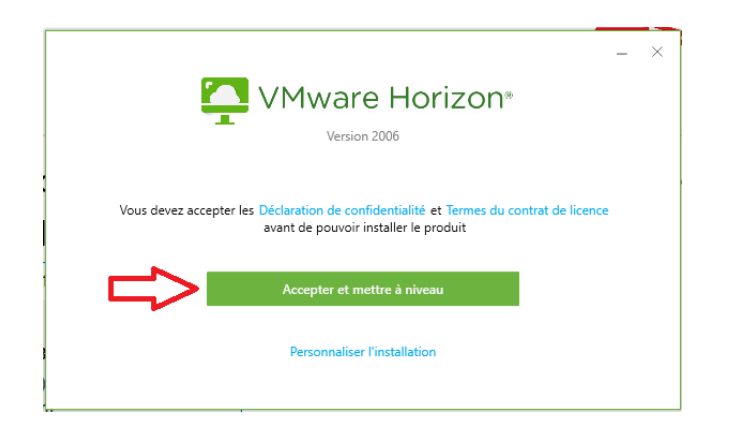

Glissez « VMware Horizon Client » dans le dossier « Applications »

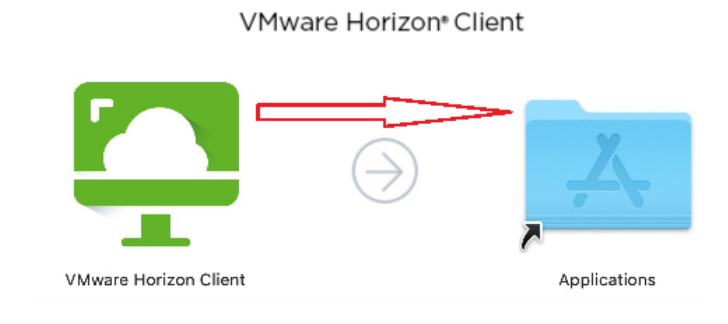

## 4. Démarrage du laboratoire virtuel

- 1. Démarrez « VMware Horizon Client » à partir du menu « Démarrer » pour Windows et du dossier « Applications » pour macOS.
- 2. Sélectionnez « Ajouter un serveur », inscrivez « vdi.uqo.ca » et sélectionnez « Connecter »

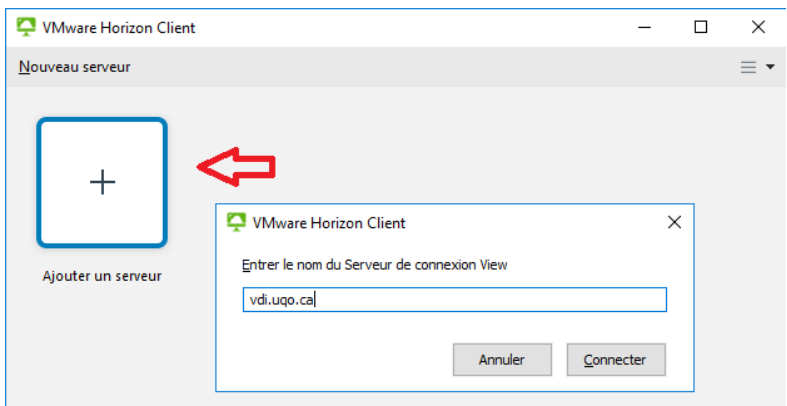

3. Inscrirez votre code d'utilisateur (ex.: abcdef12) et votre mot de passe de l'UQO et cliquer

#### « Connexion »

| Connexion                                                           | - 🗆 X                       |
|---------------------------------------------------------------------|-----------------------------|
| Serveur :<br>N <u>o</u> m d'utilisateur :<br><u>M</u> ot de passe : | https://vdi.uqo.ca abcde 12 |
|                                                                     | Annuler Connexion           |

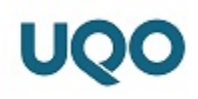

4. Sélectionnez le serveur « vdi.uqo.ca »

| 📿 VMware Horizon Client | _ | ×   |
|-------------------------|---|-----|
| Nouveau serveur         |   | = - |
| vdi.uqo.ca              |   |     |

5. Définir le mode d'affichage, sélectionner l'icône de paramètre

| 📮 VMware Horizon Client |                     |  |  |  | - |        |    | $\times$ |
|-------------------------|---------------------|--|--|--|---|--------|----|----------|
| √് 💪 vdi.uqo.ca         |                     |  |  |  | 5 | 7 - 55 | 33 | ? •      |
| Laboratoire EMI/Génie   | Laboratoire virtuel |  |  |  |   | ٢      | ł  |          |
|                         |                     |  |  |  |   |        |    |          |

Sélectionnez le laboratoire désiré, par exemple : « Laboratoire EMI/Génie » et sélectionnez l'option « Fenêtre – Grande » puis

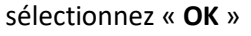

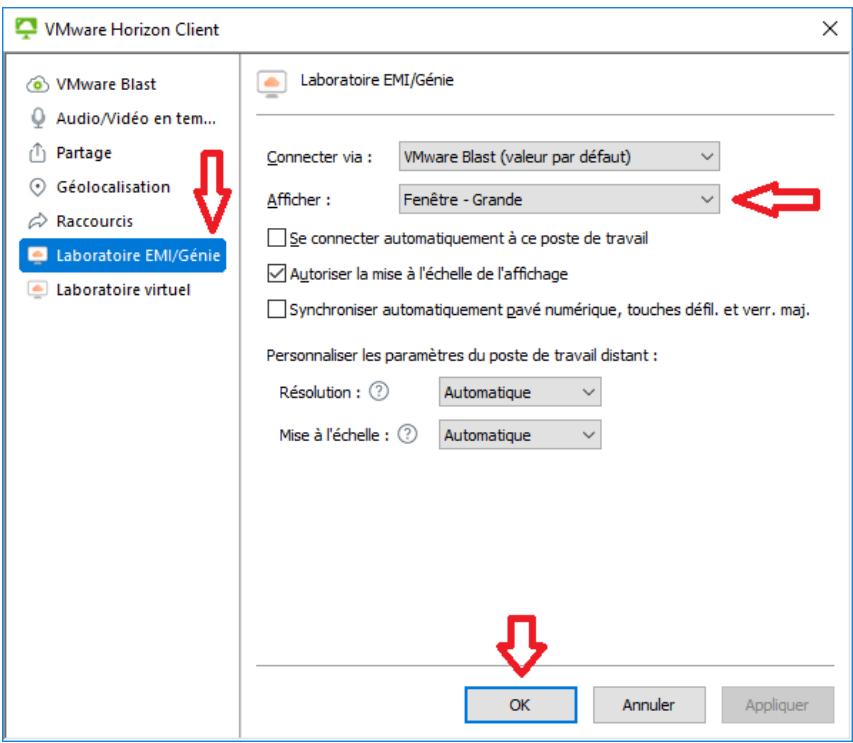

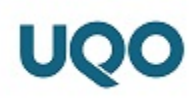

6. Double-cliquez sur le laboratoire désiré, par exemple : « Laboratoire EMI/Génie »

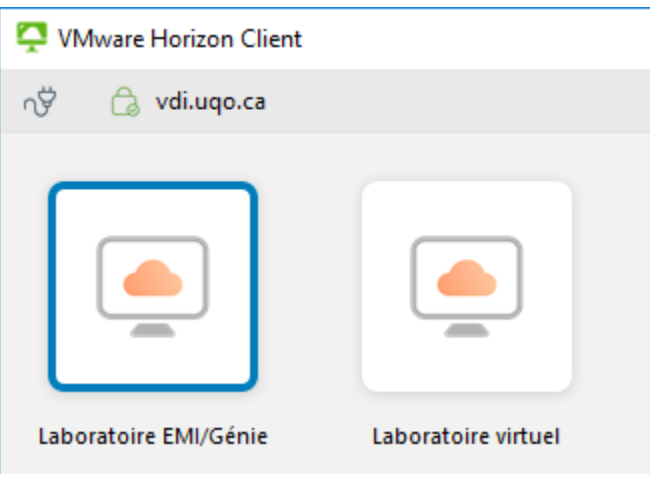

## Vous êtes maintenant connecté au Laboratoire virtuel de l'UQO.

- 5. Utilisation des lecteurs U et P pour la sauvegarde de données
  - 1. Pour sauvegarder ou récupérer vos fichiers, cliquez l'icône « Explorateur de fichier » dans la barre de tâches

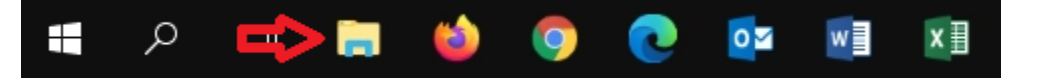

2. Sélectionnez « Ce PC », puis le lecteur désiré (U ou P).

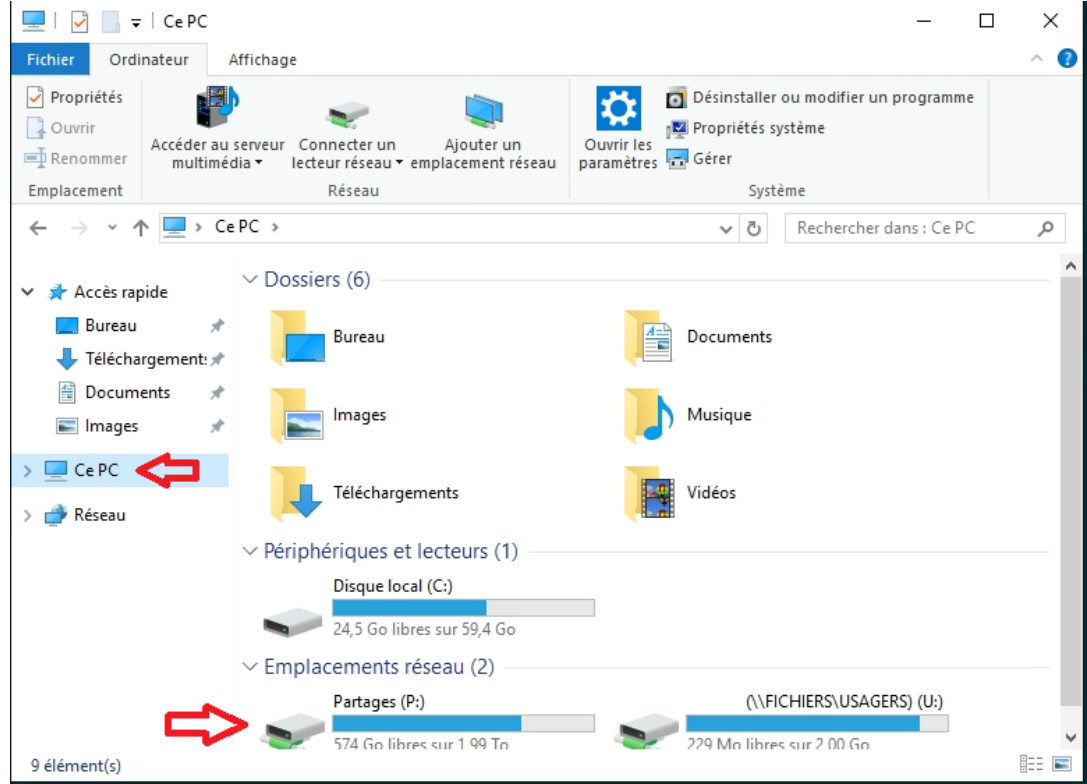

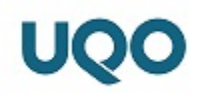

## 6. Fermeture de votre session de télétravail sur le laboratoire virtuel

Assurez-vous d'avoir sauvegardé tous vos fichiers soit dans votre dossier personnel (U) ou dans un dossier partagé (P) et d'avoir quitté toutes vos applications.

1. Cliquez sur le logo Windows de la barre de tâches

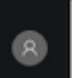

- 2. Cliquez sur l'icône
- 3. Cliquez sur « Se déconnecter » pour fermer la session.